## GE MapSight™ Tech Tip

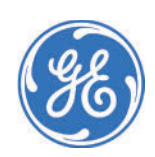

# How to Apply a Screen Protector to GE MapSight Device

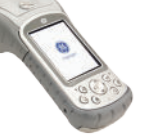

It is important to protect the touch screen of your GE MapSight device with a screen protector. The constant use of a stylus, particularly in high use areas such as the "OK button", can cause damage or scratching of the screen which can be prevented with a screen protector.

To avoid damage, only use the stylus that came with the GE MapSight device and a screen protector that fully covers the screen. Replacement of the MapSight screen protector is required maintenance every three months or sooner, if receiving excessive use.

To ensure the screen protector fits the device screen, we ask that users order the covers directly from ikeGPS or purchase the JAVOedge brand in the appropriate size. To place orders with ikeGPS, please contact your sales representative, or send a request to; support@ikegps.com.

Instructions for applying a screen protector to your MapSight device are noted below:

#### Step 1 - GE MapSight Approved Screen Protector

Before opening, make sure the screen protector package is in good condition. It should not be bent or scratched.

Each package will include:

- Plastic Screen Protector
- Cleaning Cloth
- Installation card (to smooth out bubbles)

For best results, wash hands before installing and apply in a dust-free environment.

Do not use any cleaning solution on the screen.

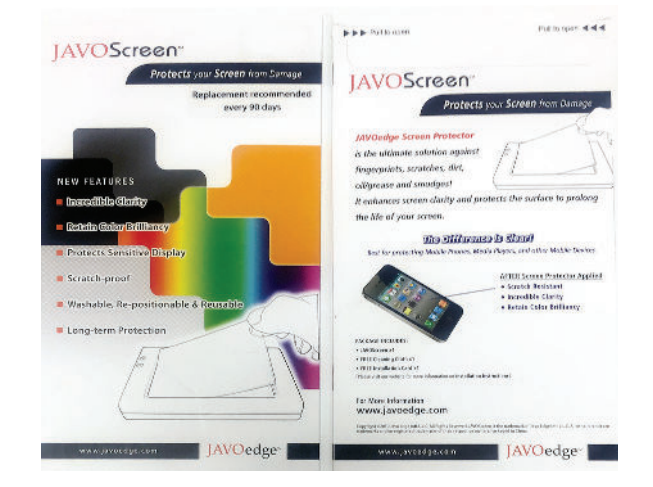

## Step 2 - Cleaning the MapSight Screen

Clean the MapSight device screen with the dust free cloth provided and remove any fingerprints, dirt, and smudges.

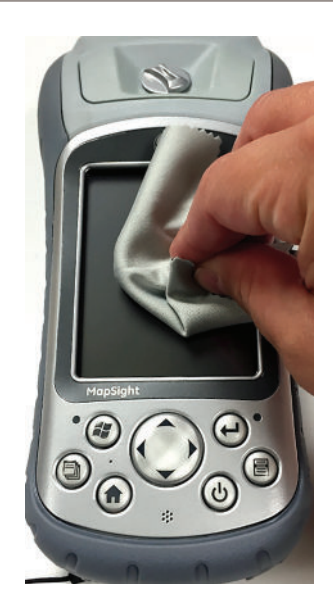

## Step 3 - Step 3 - Removing Dust

After wiping the screen, use an air-blower (as seen in the photo) or an air compressor to clear away any excess dust. away dust. Simply turn the device upside down to blow off the dust.

**NOTE:** It is very important to remove all dust and fingerprints from the GE MapSight screen before applying the screen protector

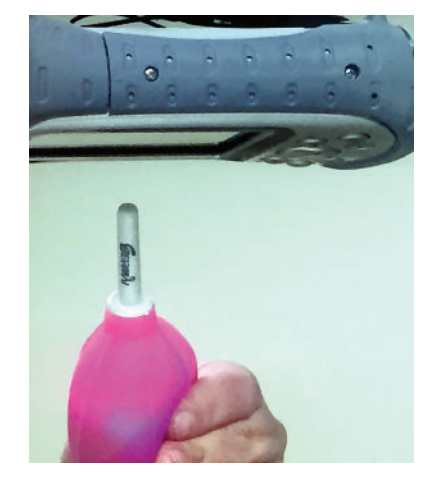

#### Step 4 - Two Protective Films

Screen protectors are shipped with a front and back protective film. They are identified with a yellow tab as #1 and #2.

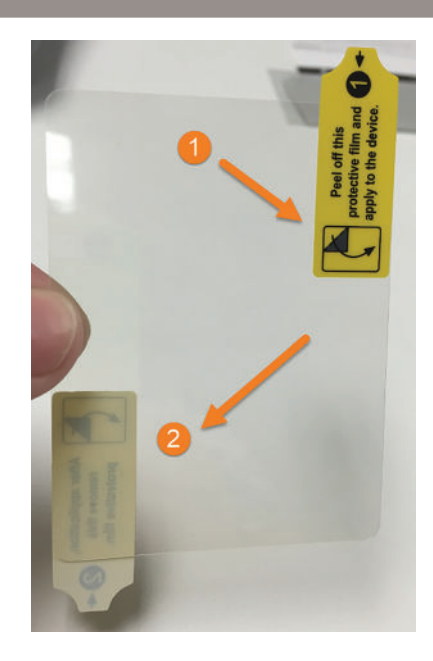

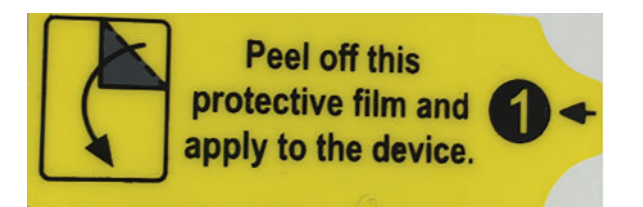

## Step 5 - Prepping the First Film Protector

When the device screen is clean and prepped, begin to slowly peel a small portion of the protective film using the tab noted as #1. This will expose the tacky back-side of the screen protector approximately one inch.

**NOTE:** Do not touch the exposed tacky side of the screen protector.

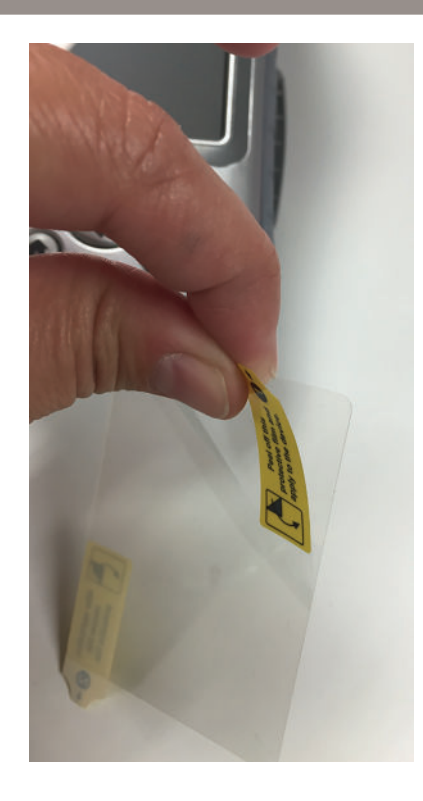

#### **Step 6 - Applying Screen Protector**

Place the tacky side against the MapSight LCD Screen and carefully align the screen protector to match the bottom or top edge of the display. Take care in this step to ensure the screen protector is well aligned so that it will fit the whole screen.

As you slowly pull off the protective film using Tab #1, lightly press the tacky side down so it will adhere to the LCD screen.

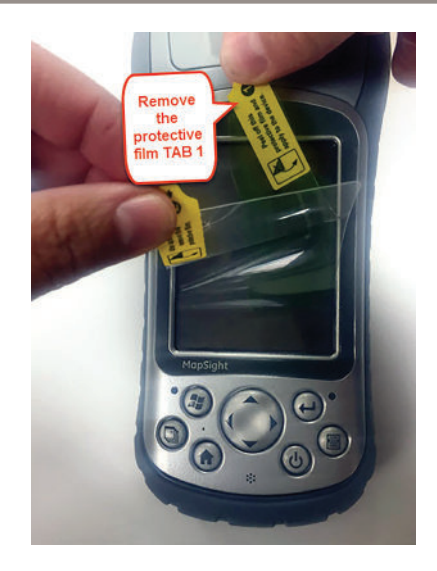

#### Step 7 - Removing Second Protective Film

Once the screen protector has been applied, remove the second protective film using the yellow tab #2.

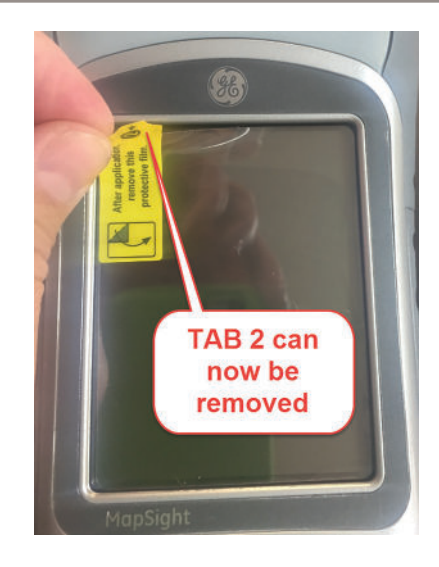

## Step 8 - Removing Air Bubbles

Use Plastic Installation Card (included in your package) to push any trapped air bubbles to the edge of the screen. Start at the center and work towards the outer edge.

Do NOT use sharp tools to remove the screen protector as this may damage the screen.

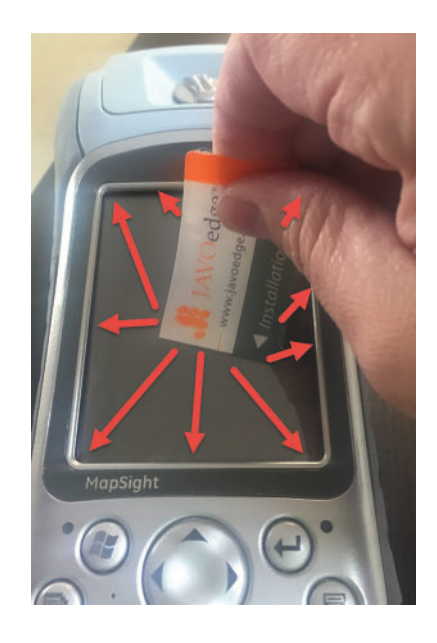

For more information, contact us at support@gemapsight.com, or visit our support at our website www.gemapsight.com +1 720 381 1634 (direct dial) +1 844 445 3477 ext 3 (toll free) Hours: Mon-Fri 8am-5pm MST

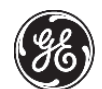

is a trademark of General Electric Company and is under license by ike<sup>GPS</sup> LTD 42 Adelaide Road, Wellington 6021, New Zealand

Copyright © 2015 ikeGPS